# Manual do Submódulo Projeto de Investimento do SIOP

## 1. Contexto

O Submódulo Projeto de Investimento do SIOP está em constante aprimoramento, a fim de suprir as necessidades de informações dos projetos no âmbito do orçamento, tendo em vista, em especial, o constante do <u>PLDO 2026</u> e dos artigos <u>6º</u> e <u>11</u> da lei nº 14.802 de 10 de janeiro de 2024, que institui o Plano Plurianual da União para o período de 2024 a 2027.

As informações captadas no submódulo de Projetos do SIOP são utilizadas para a verificação do atendimento, pelo PLOA e pela LOA, da proporção mínima de recursos a ser alocada em ações tipo projeto, Grupo de Natureza de Despesa – GND 4 – Investimentos, para a continuidade dos investimentos em andamento, conforme estabelecido nos artigos 19 e 20 do PLDO - 2026 (LDO – 2026), em observância ao disposto no art. 165, § 12, da Constituição.

Para além, as informações captadas no referido submódulo, de natureza gerencial, são relevantes para a análise orçamentária dos projetos constantes dos orçamentos da União, tendo em vista qualificar a alocação e o acompanhamento orçamentário relacionados aos ativos de infraestrutura da União que sejam financiados por meio de ações do tipo projeto do orçamento federal.

Dessa forma, o Submódulo estará disponível, no processo de elaboração do PLOA, para preenchimento obrigatório pelos órgãos setoriais dos atributos de todos os localizadores das ações do tipo projeto sob a sua responsabilidade, independente do custo global, conforme o <u>art. 12 da Portaria SOF/MPO nº 134</u>, <u>de 22 de maio de 2025</u>.

## 2. Funcionamento do Submódulo

## 2.1 Pesquisa

A pesquisa pode ser realizada pelos filtros "Órgão", " Órgão-Unidade Orçamentária", "Ação/Projeto", "Localizador", "Origem" (Todas, PLOA, Emenda, Crédito Especial e Crédito Extraordinário), "Momento do Projeto", "Em andamento (Sim/Não)" e "Excluído (Sim/Não)".

| BI · PPA ·<br>Gestão do Siste      | LDO - LOA - Receitas -<br>ma - | Alterações Orçamentárias                                                                     | <ul> <li>Acompanhamento Orçamentário +</li> </ul> | Classificações 🝷             |
|------------------------------------|--------------------------------|----------------------------------------------------------------------------------------------|---------------------------------------------------|------------------------------|
| Exercício                          |                                | Perfil SO                                                                                    | F                                                 |                              |
| Órgão:<br>Ação/Projeto:<br>Origem: | Todos Todas                    | <ul> <li>Unidade Orçamentária:</li> <li>Localizador:</li> <li>Momento do Projeto:</li> </ul> | Todas V<br>Todos V                                | Ocultar a área de pesquisa 🛞 |
| Em Andamento?<br>Pesquisar Limpar  | Sim/Não 🗸                      | Excluído?                                                                                    | Sim/Não 🗸                                         |                              |

No resultado da pesquisa, aparecerão as colunas "Unidade", "Ação/Localizador", "Título da Ação/Nome do Projeto", "Descrição do Localizador", "Origem", "Custo Global" e "Momento".

Resultados para a pesquisa solicitada

|             | Enviar  | Capturar        | Retornar             | Excluir Restaurar Copiar Exportar                                                                                                    |                                                        |             |                                    |
|-------------|---------|-----------------|----------------------|----------------------------------------------------------------------------------------------------|--------------------------------------------------------|-------------|------------------------------------|
|             |         |                 |                      | Listar localizadore                                                                                                    | s: Com projeto                                         | ~           | Exibir: Localizadores e projetos 🗸 |
| <b>(23)</b> |         | Unidade         | Ação/<br>Localizador | Título da Ação/Nome do Projeto                                                                                                    | Descrição do<br>Localizador                            | Origem      | Custo Global 🕏                     |
|             |         | <u>68902</u>    | 15UX.0193            | Reforma e Reaparelhamento do Aeroporto de Coari/AM, de<br>Propriedade da União                                                                                                    | <u>No Município de</u><br><u>Coari - AM</u>            | PLOA        | 72.637.572                         |
|             |         | <u>68902</u>    | 15UX.0193            | Reforma e Reaparelhamento do Aeroporto de Coari/AM, de<br>Propriedade da União                                                                                                    | No Município de<br>Coari - AM                          | PLOA        | 72.637.572 0                       |
|             | 8       | <u>68902</u>    | <u>15UY.4798</u>     | Construção do Novo Aeroporto Regional da Serra Gaúcha/RS<br>de Propriedade da União                                                                                                    | <u>No Município de</u><br>Caxias do Sul -<br><u>RS</u> | <u>PLOA</u> | 200.593.727                        |
|             |         | <u>68902</u>    | 15UY.4798            | Construção do Novo Aeroporto Regional da Serra Gaúcha/RS de<br>Propriedade da União                                                                                                    | No Município de<br>Caxias do Sul - RS                  | <u>PLOA</u> | 200.593.727                        |
|             |         | <u>68902</u>    | <u>163P.0001</u>     | Implantação de espaços multissensoriais voltados ao público<br>diagnosticado com Transtorno do Espectro Autista - TEA, nos<br>Aeroportos e Aeródromos Regionais de Propriedade da União | Nacional                                               | <u>PLOA</u> | 1.500.000                          |
|             |         | <u>68902</u>    | <u>163P.0001</u>     | Implantação de espaços multissensoriais voltados ao público<br>diagnosticado com Transtorno do Espectro Autista – TEA, nos<br>Aeroportos e Aeródromos Regionais de Propriedade da União | Nacional                                               | <u>PLOA</u> | 1.500.000 💽                        |
| Pág         | ina 9 d | le 9   Registro | s: 86                | 🤫 📢 1 2 3 4 5 6 7 8 9 🖲 🖲                                                                                                    |                                                        |             | Itens por página 10 🗸              |

A pesquisa para acessar o cadastro dos projetos de investimentos é por localizador. Clicando-se em qualquer campo editável relacionado ao localizador - "Unidade Orçamentária", "Ação/Localizador", "Título da Ação/Nome do Projeto", "Descrição do Localizador", "Origem" -, serão listados os projetos de investimento vinculados ao localizador.

| Projeto    | o de Investimento do Lo   | calizador 10.2628    | 6.12.364.5013.15R3.0016 - Apolo a Consolida No Estado do Amapa                                                             |                  |
|------------|---------------------------|----------------------|----------------------------------------------------------------------------------------------------|------------------|
| Voltar     | Salvar Cancelar           | J                    |                                                                                                    |                  |
|            |                           |                      |                                                                                                    |                  |
|            | Funcional-programática:   | 10.26286.12.364.5    | 5013.15R3.0016                                                                                                    |                  |
|            | Unidade Orçamentária:     | 26286 - Fundação     | Universidade Federal do Amapá                                                                                              |                  |
|            | Programa:                 | 5013 - Educação S    | uperior - Graduação, Pós-Graduação, Ensino, Pesquisa e Extensão                                                            |                  |
|            | Ação:                     | 15R3 - Apoio à Cor   | nsolidação, Reestruturação e Modernização das Instituições Federais de Ensino Superior                                     |                  |
|            | Localizador:              | 0016 - No Estado d   | do Amapá                                                                                                    |                  |
|            | Origem:                   | PLOA                 |                                                                                                    |                  |
|            | Custo Global (R\$):       | 4.507.634            |                                                                                                    |                  |
|            | Execução <sup>(1)</sup> : | Empenhado: 0         | Pago Total: 0                                                                                                    |                  |
|            | Momento do Localizador:   | Lei+Créditos         |                                                                                                    |                  |
|            | Momento dos Projetos:     | Central              | ·                                                                                                    |                  |
|            |                           | (1) Os valores emp   | enhado e pago mostrados acima são os valores obtidos para o localizador a partir dos dados de execução do SIAFI do di<br>, | a anterior (D-1) |
| Projeto    | s de Investimento         |                      |                                                                                                    |                  |
|            | Nome                      |                      | Custo Global                                                                                                    |                  |
| <b>1</b> . | Construção de bloco de    | salas de aula no Car | mpus Universitário Mazagão 2.157.551                                                                                       | <u>()</u>        |
| <b>2</b> . | Construção de bloco de    | salas de aula no Car | mpus Universitário Santana 2.350.083                                                                                       | (oc)             |

Ao fixar nos itens "Empenhado" ou "Pago Total", pode-se consultar o histórico dos valores empenhado e pago ano a ano correspondente ao localizador, obtido dos dados de execução do SIAFI do dia anterior (D-1).

| Salvar Ganodar          | )                         |                                             |                                         |                           |                          |
|-------------------------|---------------------------|---------------------------------------------|-----------------------------------------|---------------------------|--------------------------|
| Funcional-programática: | 10.01101.01.122.0034      | 1052.5664                                   | Contraction of the second second second | no to no man tela cheleta | nor north best of nor    |
| Unidade Orcamentária:   | 01101 - Câmara dos De     | Iputados                                    |                                         |                           |                          |
| Programa:               | 0034 - Programa de Ge     | stão e Manutenção do Poder Legislativo      |                                         |                           |                          |
| Acão                    | 1052 - Construção do C    | centro de Tecnologia da Câmara dos Deputado | DIS                                     |                           |                          |
| Localizador:            | 5664 - Em Brasilia - DF   |                                             |                                         |                           |                          |
| Origem:                 | PLOA                      | Ann Functional ormeranatica                 | Expenhado (1)                           | Page (2)                  | 1                        |
| Custo Global (R\$):     | 63.932.383                | 2019 10.01101.01.122.0553.1052.5664         | -27.663,72                              | 0,80                      |                          |
| Executio(1)             | Empenhado: 45.013.47      | 2017 10.01101.01.122.0553.1052.5664         | -368.484,54                             | 278.001,08                |                          |
| Line Coyard             | Contraction in the second | 2015 10.01101.01.122.0553.1052.5664         | 6.231.238,62                            | 5.127.974,83              |                          |
| Momento do Localizador: | Lic Lei+Créditos          | 2014 10.01101.01.122.0553.1052.5664         | 5.647.000,00                            | 999.921,43                |                          |
| Momento dos Projetos:   | oc Órgão Central          | 2013 10.01101.01.122.0553.1052.0101         | 18,763.352,25                           | 643, 323, 52              |                          |
|                         | (1) Os valores empenha    | 2013 10.01101.01.122.0553.1052.5064         | 41,885,22                               | 3,725,225,88              | o do SIAFI do dia anteri |
|                         | (D-1)                     | 2011 10.01101.01.122.0553.1052.0101         | 11.388.758,46                           | 4.6/18.282,23             |                          |
|                         | ((2.5))                   | 2010 10.01101.01.122.0553.1052.0101         | 4,478,351,61                            | 2,975,217,25              |                          |
| tos de Investimento     |                           | 3009 10.01101.01,122.0553.1052.0101         | 7,006,875,00                            | 0,00                      |                          |
| 122335                  |                           |                                             | 47 643 497 40                           | 20.244 240.07             | an Chabal                |

O usuário pode ainda selecionar a opção "exportar" para gerar uma planilha excel com todos os projetos de investimento e os respectivos atributos.

1

| Enviar | Capturar     | Retornar             | Excluir Restaurar Copiar Exportar                                                | Listar localizadores: Com/sem projeto | *      | Exibir: Localizadores e projetos |
|--------|--------------|----------------------|----------------------------------------------------------------------------------|---------------------------------------|--------|----------------------------------|
|        | Unidade      | Ação/<br>Localizador | Título da Ação/Nome do Projeto                                                   | Descrição do Localizador              | Origem | Custo Global 🖨                   |
|        | <u>68902</u> | <u>15UX.0193</u>     | Reforma e Reaparelhamento do Aeroporto de Coari/AM, de Propriedade da União      | No Município de Coari - AM            | PLOA   | 72.637.572                       |
|        | <u>68902</u> | 15UX.0193            | Reforma e Reaparelhamento do Aeroporto de Coari/AM, de Propriedade da União      | No Município de Coari - AM            | PLOA   | 72.637.572 00                    |
|        | <u>68902</u> | 15UY.4798            | Construção do Novo Aeroporto Regional da Serra Gaúcha/RS de Propriedade da União | No Município de Caxias do Sul - RS    | PLOA   | 200.593.727 📖                    |
|        | <u>68902</u> | 15UY.4798            | Construção do Novo Aeroporto Regional da Serra Gaúcha/RS de Propriedade da União | No Município de Caxias do Sul - RS    | PLOA   | 200.593.727 (00)                 |
|        | 68902        | 15V1.0001            | Instalação de equipamentos de auxílios à navegação Aérea                         | Nacional                              | PLOA   | 154.145.469                      |
|        | 68902        | 15V1.0001            | Instalação de equipamentos de auxílios à navegação Aérea                         | Nacional                              | PLOA   | 154.145.469 00                   |
|        | <u>68902</u> | 15V2.0552            | Reforma e Reaparelhamento do Aeroporto de Alcântara/MA de Propriedade da União   | No Município de Alcântara - MA        | PLOA   | 78.418.916 💿                     |
|        | 68902        | 15V2.0552            | Reforma e Reaparelhamento do Aeroporto de Alcântara/MA de Propriedade da União   | No Município de Alcântara - MA        | PLOA   | 78.418.916 OC                    |
|        | 68902        | 15YT.5230            | Reforma e Reaparelhamento do Aeroporto de Dourados/MS, de Propriedade da União   | No Município de Dourados - MS         | PLOA   | 126.414.921 📖                    |
|        | 68902        | 15YT.5230            | Reforma e Reaparelhamento do Aeroporto de Dourados/MS, de Propriedade da União   | No Município de Dourados - MS         | PLOA   | 126.414.921 (DC)                 |

| A         | B      | C     | D      | E         | F        | G    | н          | 1      | J                                                                                         | K         | L          | M          | N         | 0             | P             | Q          |        |
|-----------|--------|-------|--------|-----------|----------|------|------------|--------|-------------------------------------------------------------------------------------------|-----------|------------|------------|-----------|---------------|---------------|------------|--------|
| Exercício | Esfera | UO    | Função | Subfunção | Programa | Ação | Localizado | Origem | Nome                                                                                      | Financiad | c Em Andan | Percentual | Executade | Empenhado     | Pago          | Variação P | CCusto |
| 2024      | 10     | 68902 | 26     | 781       | 3104     | 15UX | 0193       | PLOA   | Reforma e Reaparelhamento<br>do Aeroporto de Coari/AM,<br>de Propriedade da União         | Não       | Não        | 5          |           | 13.016.521,00 | 3.697.314,00  | ) Não      | 72     |
| 2024      | 10     | 68902 | 26     | 781       | 3104     | 15UY | 4798       | PLOA   | Construção do Novo<br>Aeroporto Regional da Serra<br>Gaúcha/RS de Propriedade<br>da União | Não       | Não        | 0          |           | 3.000.000.00  | 1.505.372.00  | ) Não      | 200    |
| 2024      | 10     | 68902 | 26     | 781       | 3104     | 15V1 | 0001       | PLOA   | Instalação de equipamentos<br>de auxílios à navegação<br>Aérea                            | Não       | Sim        | 60         |           | 91.037.422,00 | 91.037.422.00 | ) Não      | 154    |

## 2.2 Cadastro de projetos de investimento

O cadastro de projetos de investimento deve ser realizado por localizador.

O usuário pode utilizar os filtros "Órgão" ou, " Órgão-Unidade Orçamentária", que serão listadas as ações e os respectivos localizadores.

| SIOP 💷                 | icemara Castro Velloso                    |                       |                             | 🗘 🌐 <b>Q. G</b> Sair         |
|------------------------|-------------------------------------------|-----------------------|-----------------------------|------------------------------|
|                        | LDO • LOA • Receitas • Alte<br>ma •       | rações Orçamentárias  | Acompanhamento Orçamentário | Classificações 🔹             |
| Você está aqui / Iníc  | io / LOA / Projeto de Investimento / Cao  | lastro                |                             |                              |
| Exercício              | 2025 🗸                                    | Perfil SO             | F                           |                              |
| Projeto de Investiment | 0                                         |                       |                             |                              |
| Órgão:                 | 32000 - Ministério de Minas e Energia 🗸 🗸 | Unidade Orçamentária: | Todas 🗸                     | Ocultar a área de pesquisa 👩 |
| Ação/Projeto:          |                                           | Localizador:          |                             |                              |
| Origem:                | Todas 🗸                                   | Momento do Projeto:   | Todos 🗸                     |                              |
| Em Andamento?          | Sim/Não 🗸                                 | Excluído?             | Sim/Não 🗸                   |                              |
|                        |                                           |                       |                             |                              |
| Pesquisar Limpar       |                                           |                       |                             |                              |
| 1                      |                                           |                       |                             | i                            |

| sa solici | tada      |
|-----------|-----------|
| 1         | sa solici |

| Envia    | r Capturar      | Retornar             | Excluir Restaurar Copiar Exportar                                       |                                            |             |                                      |
|----------|-----------------|----------------------|-------------------------------------------------------------------------|--------------------------------------------|-------------|--------------------------------------|
|          |                 |                      | Listar                                                                  | localizadores: Com/sem projeto             | ~           | Exibir: Localizadores e projetos 🗸 🗸 |
|          | Unidade         | Ação/<br>Localizador | Título da Ação/Nome do Projeto                                          | Descrição do<br>Localizador                | Origem      | Custo Global 🕏                       |
|          | <u>32101</u>    | 13E4.0001            | Projeto de Assistência Técnica aos Setores de Ener<br>Mineral - META II | gia e Nacional                             | <b>PLOA</b> | 160.810.377 🔊                        |
|          | <u>32101</u>    | 162G.0001            | Exercício da Presidência do G20 pelo Brasil                             | Nacional                                   | PLOA        | 0 (ABP)                              |
|          | <u>32202</u>    | 125F.0042            | Recuperação Ambiental da Bacia Carbonífera de Sa<br>Catarina            | anta <u>No Estado de Santa</u><br>Catarina | PLOA        | 655.244.000 🔎                        |
| Página 1 | de 1   Registro | os: 3                |                                                                         |                                            |             | Itens por página 10 😽                |

O usuário pode ainda selecionar uma ação no filtro "Ação/Projeto, que serão elencados todos os localizadores pertencentes a ela.

| Gostão                                                                                                    | PPA - Ll                                                                                                    | DO • LOA •                                                                                                    | Receitas - Alte                                                                                                    | erações Orçamentárias                                                                                                    | <ul> <li>Acompanhamer</li> </ul>                                                                                                    | nto Orçamentário 🝷                                                                                                    | Classificações 🔹                                                                                                    |       |
|----------------------------------------------------------------------------------------------------|----------------------------------------------------------------------------------------------------|----------------------------------------------------------------------------------------------------|----------------------------------------------------------------------------------------------------|----------------------------------------------------------------------------------------------------|----------------------------------------------------------------------------------------------------|----------------------------------------------------------------------------------------------------|----------------------------------------------------------------------------------------------------|-------|
| Gestad                                                                                                    | do oisteina                                                                                                    |                                                                                                    |                                                                                                    |                                                                                                    |                                                                                                    |                                                                                                    |                                                                                                    |       |
| Você está aqu                                                                                                    | ui / Início /                                                                                                    | LOA / Projeto d                                                                                                    | e Investimento / Ca                                                                                                    | idastro                                                                                                    |                                                                                                    |                                                                                                    |                                                                                                    |       |
| Ex                                                                                                    | ercício                                                                                                    | 2025                                                                                                    | ~                                                                                                    | Perfil SC                                                                                                    | )F                                                                                                    |                                                                                                    |                                                                                                    |       |
| Projeto de Inv                                                                                                    | estimento                                                                                                    |                                                                                                    |                                                                                                    |                                                                                                    |                                                                                                    |                                                                                                    |                                                                                                    |       |
|                                                                                                    | Órgão: Tod                                                                                                    | los                                                                                                    | ×                                                                                                    | Unidade Orçamentária:                                                                                                    | Todas                                                                                                    | *                                                                                                    | Ocultar a área de pesquisa                                                                                                    | 8     |
| Ação/                                                                                                    | Projeto: 15                                                                                                    | 23                                                                                                    |                                                                                                    | Localizador:                                                                                                    |                                                                                                    |                                                                                                    |                                                                                                    |       |
| ſ                                                                                                    | Origem: Tod                                                                                                    | as                                                                                                    | ~                                                                                                    | Momento do Projeto:                                                                                                    | Todos                                                                                                    | ~                                                                                                    |                                                                                                    |       |
| Em Anda                                                                                                    | mento? Sim                                                                                                    | n∕Não ✔                                                                                                    |                                                                                                    | Excluído?                                                                                                    | Sim/Não 🗸                                                                                                    |                                                                                                    |                                                                                                    |       |
|                                                                                                    |                                                                                                    |                                                                                                    |                                                                                                    |                                                                                                    |                                                                                                    |                                                                                                    |                                                                                                    |       |
| Pagaulaan                                                                                                    | Limnar                                                                                                    |                                                                                                    |                                                                                                    |                                                                                                    |                                                                                                    |                                                                                                    |                                                                                                    |       |
| Pesquisar                                                                                                    | Limpar                                                                                                    |                                                                                                    |                                                                                                    |                                                                                                    |                                                                                                    |                                                                                                    |                                                                                                    |       |
| esultados para                                                                                                    | a a pesquisa                                                                                                    | solicitada                                                                                                    |                                                                                                    |                                                                                                    |                                                                                                    |                                                                                                    |                                                                                                    |       |
|                                                                                                    |                                                                                                    |                                                                                                    |                                                                                                    |                                                                                                    |                                                                                                    |                                                                                                    |                                                                                                    |       |
| Enviar Ca                                                                                                    | apturar Reto                                                                                                    | rnar Excluir                                                                                                    | Restaurar Copiar                                                                                                    | Exportar                                                                                                    | calizadores: Com/sem                                                                                                    | projeto 🗙 I                                                                                                    | Exibir: Localizadores e projetos                                                                                                    |       |
| Enviar Ca<br>Dunid                                                                                                    | apturar Reto<br>ade Ac<br>Loca                                                                                                    | rnar Excluir<br>ção/ Título d<br>lizador                                                                                                    | Restaurar Copiar<br>da Ação/Nome do Pro                                                                                                    | Exportar<br>Listar lo<br><b>jjeto</b>                                                                                                    | calizadores: Com/sem<br>Descrição do<br>Localizador                                                                                                    | projeto 💙 F<br>Origem                                                                                                    | Exibir: Localizadores e projetos<br>Custo Global \$                                                                                                    |       |
| Enviar C<br>Unid                                                                                                    | apturar Reto<br>ade Aq<br>Loca<br>01 15R                                                                                                    | rnar Excluir<br>ção/ Título d<br>lizador <u>Apoio á</u><br>3.0001 <u>Apoio á</u>                                                                                                    | Restaurar Copiar<br>da Ação/Nome do Pro<br>à Consolidação, Reest<br>stituições Federais de                                                                                                    | Exportar<br>Listar lo<br>jeto<br>ruturação e Modernizaçã<br>Ensino Superior                                                                                                    | calizadores: Com/sem<br>Descrição do<br>Localizador<br><u>O Nacional</u>                                                                                                    | projeto v F<br>Origem<br><u>PLOA</u>                                                                                                    | Exibir: Localizadores e projetos<br>Custo Giobal \$<br>1.080.000.000 [                                                                                                  | ABP   |
| Enviar C<br>Unid<br>22<br>• • 261                                                                                                    | apturar Reto<br>ade Ac<br>01 15R<br>33 15R                                                                                                    | mar Excluir<br>5ão/ Título d<br>5ão/ Apoio á<br>3.0001 Apoio á<br>4as Ins<br>3.0023 Apoio á<br>4as Ins                                                                                                    | Restaurar Copiar<br>da Ação/Nome do Pro<br>à Consolidação, Reest<br>stituições Federais de<br>à Consolidação, Reest<br>stituições Federais de                                                                                                    | Exportar<br>Listar lo<br>jeto<br>ruturação e Modernizaçã<br>Ensino Superior<br>ruturação e Modernizaçã<br>. Ensino Superior                                                                                                    | calizadores: Com/sem<br>Descrição do<br>Localizador<br>9. <u>Nacional</u><br>9. <u>No Estado do C</u>                                                                                                    | projeto v f<br>Origem<br><u>PLOA</u><br>eará <u>PLOA</u>                                                                                                    | Exibir: Localizadores e projetos<br>Custo Global \$<br>1.080.000.000 (<br>63.486.498 (                                                                                  | abb)  |
| Enviar C<br>Unid<br>28<br>28<br>261<br>262<br>262                                                                                                    | apturar Reto<br>ade Ac<br>Loca<br>01 15R<br>33 15R<br>37 15R                                                                                                    | rnar Excluir<br>ção/ Título d<br>ilizador Título d<br>3.0001 Apoio i<br>das Ins<br>3.0023 Apoio i<br>das Ins<br>3.0031 Apoio i                                                                                                    | Restaurar Copiar<br>da Ação/Nome do Pro<br>à Consolidação, Reest<br>stituições Federais de<br>à Consolidação, Reest<br>stituições Federais de<br>à Consolidação, Reest<br>stituições Federais de                                                                                                    | Exportar<br>Listar lo<br>Jeto<br>ruturação e Modernizaçã<br>Ensino Superior<br>ruturação e Modernizaçã<br>Ensino Superior<br>ruturação e Modernizaçã<br>Ensino Superior                                                                                                    | calizadores: Com/sem<br>Descrição do<br>Localizador<br><u>9. Nacional</u><br><u>9. No Estado do C</u><br><u>6. No Estado de M</u><br>Gerais                                                                                                    | projeto v projeto v projeto v projeto projeto projeto projeto projeto projeto projeto projeto projeto projeto p<br>PLOA projeto projeto p | Exibir: Localizadores e projetos<br>Custo Global \$<br>1.080.000.000 (<br>63.486.498 (<br>141.500.000 (                                                                 | (ABP) |
| Enviar C<br>Unid<br>26<br>262<br>262<br>262<br>262<br>262                                                                                                    | apturar Reto<br>ade Ad<br>01 15R:<br>333 15R:<br>337 15R:<br>400 15R:                                                                                                    | rnar Excluir<br>jäo/<br>lizador Titulo o<br>3.0001 Apoio i<br>das Ins<br>3.0023 Apoio i<br>das Ins<br>3.0031 Apoio i<br>das Ins<br>3.0031 Apoio i<br>das Ins<br>3.0031 Apoio i<br>das Ins                                                                                                    | Restaurar Copiar<br>da Ação/Nome do Pro<br>à Consolidação, Reest<br>stítuições Federais de<br>à Consolidação, Reest<br>stítuições Federais de<br>à Consolidação, Reest<br>stítuições Federais de<br>à Consolidação, Reest<br>stítuições Federais de                                                                                                    | Exportar<br>Listar lo<br>jeto<br>ruturação e Modernizaçã<br>Ensino Superior<br>ruturação e Modernizaçã<br>Ensino Superior<br>ruturação e Modernizaçã<br>Ensino Superior                                                                                                    | calizadores: Com/sem<br>Descrição do<br>Localizador<br>• Nacional<br>• No Estado do C<br>o. <u>No Estado de M</u><br><u>Gerais</u><br>• No Estado da P                                                                                                    | Projeto V F<br>Origem<br>PLOA<br>eará PLOA<br>araiba PLOA                                                                                                    | Exibir: Localizadores e projetos<br>Custo Global \$<br>1.080.000.000 (<br>63.486.498 (<br>141.500.000 (<br>17.744.823 (                                                 | (ABP) |
| Enviar C<br>. Unid<br>. 261<br>. 262<br>. 262<br>. 262<br>. 262<br>. 262<br>. 262<br>. 262                                                                                                    | apturar Reto<br>ade A<br>01 15R:<br>33 15R:<br>37 15R:<br>40 15R:<br>42 15R:                                                                                                    | rnar Excluir<br>jäo/<br>lizador Titulo o<br>3.0001 Apoio j<br>das Ins<br>3.0023 Apoio j<br>3.0031 Apoio j<br>3.0031 Apoio j<br>3.0025 Apoio j<br>das Ins<br>3.0026 Apoio j<br>4.0000 Apoio j<br>4.00000 Apoio j<br>4.0000 Apoio j<br>4.000 | Restaurar Copiar<br>da Ação/Nome do Pro<br>à Consolidação, Reest<br>stituições Federais de<br>à Consolidação, Reest<br>stítuições Federais de<br>à Consolidação, Reest<br>stítuições Federais de<br>à Consolidação, Reest<br>stituições Federais de<br>à Consolidação, Reest                                                                                                    | Exportar<br>Listar lo<br>jeto<br>Listar lo<br>jeto<br>Lensino Superior<br>ruturação e Modernizaçã<br>Lensino Superior<br>ruturação e Modernizaçã<br>Lensino Superior<br>ruturação e Modernizaçã<br>Lensino Superior<br>ruturação e Modernizaçã<br>Lensino Superior                                                                                                    | calizadores: Com/sem<br>Descrição do<br>Localizador<br>No Estado do C<br>No Estado do C<br>No Estado de M<br>Gerais<br>No Estado da P<br>No Estado de P<br>No Estado de P                                                                                                    | Projeto V PLOA<br>PLOA<br>eará PLOA<br>inas PLOA<br>araiba PLOA                                                                                                    | Exibir: Localizadores e projetos<br>Custo Global \$<br>1.080.000.000 (<br>63.486.498 (<br>141.500.000 (<br>17.744.823 (<br>86.396.619 (                                 |       |
| Enviar C<br>- Unid<br>2<br>- 2<br>- 2<br>- 2<br>- 2<br>- 2<br>- 2<br>- 2                                                                                                    | apturar Reto<br>ade Ad<br>01 15R<br>33 15R<br>337 15R<br>40 15R<br>42 15R                                                                                                    | mar Excluir<br>(a) / Titulo (<br>a) 0001 Apoio (<br>a) 0002 Apoio (<br>a) 0023 Apoio (<br>a) 0023 Apoio (<br>a) 0023 Apoio (<br>a) 0025 Apoio (<br>a) 0026 Apoio (<br>a) 10026 Apoio (<br>a) 10026                               | Restaurar Copiar<br>da Ação/Nome do Pro<br>à Consolidação, Reest<br>stítuições Federais de<br>à Consolidação, Reest<br>stítuições Federais de<br>à Consolidação, Reest<br>stítuições Federais de<br>à Consolidação, Reest<br>stítuições Federais de<br>à Consolidação, Reest<br>stítuições Federais de<br>à Consolidação, Reest                                                                                                    | Exportar<br>Listar lo<br>jeto<br>ruturação e Modernizaçã<br>Ensino Superior<br>ruturação e Modernizaçã<br>Ensino Superior<br>ruturação e Modernizaçã<br>Ensino Superior<br>ruturação e Modernizaçã<br>Ensino Superior<br>ruturação e Modernizaçã<br>Ensino Superior                                                                                                    | calizadores: Com/sem<br>Descrição do<br>Localizador<br>9. Nacional<br>9. No Estado do C<br>0. No Estado de M<br>Gerais<br>9. No Estado da P<br>0. No Estado da P<br>9. No Estado do R<br>Grande do Sul                                                                                                    | Projeto V<br>Origem P<br>PLOA P<br>PLOA P<br>PLOA P<br>PLOA P<br>PLOA P<br>PLOA P                                                                                                    | Exibir: Localizadores e projetos<br>Custo Giobal \$  1.080.000.000  63.486.498  141.500.000  17.744.823  86.396.619  17.015.470                                         |       |
| Enviar C<br>2 Unid<br>2 2 202<br>2 2 202<br>2 2 202<br>2 2 202<br>2 2 202<br>2 2 202<br>2 2 202<br>2 2 202<br>2 2 2 202<br>2 2 2 202<br>2 2 2 202<br>2 2 2 202<br>2 2 2 202<br>2 2 2 2 202<br>2 2 2 2 2 2 2 2 2 2 2 2 2 2 2 2 2 2 2 | apturar         Retor           ade         Ad           01         15R:           33         15R:           34         15R:           35         15R:           42         15R:           42         15R:           46         15R: | rnar Excluir<br>ao/<br>lizador Título o<br>a.0001 Apoio á<br>das Ins<br>a.0023 Apoio á<br>das Ins<br>a.0025 Apoio á<br>a.0026 Apoio á<br>a.0026 Apoio á<br>a.0026 Apoio á<br>a.0026 Apoio á<br>a.0026 Apoio á<br>a.0026 Apoio á<br>a.0026 Apoio á<br>das Ins<br>a.0026 Apoio á<br>das Ins                                                                                                    | Restaurar Copiar<br>da Ação/Nome do Pro<br>à Consolidação, Reest<br>stituições Federais de<br>à Consolidação, Reest<br>stituições Federais de<br>à Consolidação, Reest<br>stituições Federais de<br>à Consolidação, Reest<br>stituições Federais de<br>à Consolidação, Reest<br>stituições Federais de<br>à Consolidação, Reest<br>stituições Federais de<br>à Consolidação, Reest<br>stituições Federais de<br>à Consolidação, Reest                                                                              | Exportar<br>Listar lo<br>jeto<br>ruturação e Modernizaçã<br>Ensino Superior<br>ruturação e Modernizaçã<br>Ensino Superior<br>ruturação e Modernizaçã<br>Ensino Superior<br>ruturação e Modernizaçã<br>Ensino Superior<br>ruturação e Modernizaçã<br>Ensino Superior<br>ruturação e Modernizaçã<br>Ensino Superior<br>ruturação e Modernizaçã<br>Ensino Superior                                               | calizadores: Com/sem<br>Descrição do<br>Localizador<br>No Estado do C<br>No Estado do C<br>No Estado de M<br>Gerais<br>No Estado da P<br>No Estado da P<br>No Estado do R<br>Grande do Sul<br>No Estado do R                                                                                                    | Projeto variante de la consegue a la consegue a la consegue<br>Consegue a la consegue a la consegue a la consegue a la consegue a la consegue a la consegue a la consegue a la consegue a la consegue a la consegue a la consegue a la consegue a la consegue a la consegue a la consegue a la consegue a   | Exibir: Localizadores e projetos<br>Custo Global \$<br>1.080.000.000 (<br>63.486.498 (<br>141.500.000 (<br>17.744.823 (<br>86.396.619 (<br>17.015.470 (<br>26.834.200 ( |       |
| Envier C<br>2 Unid<br>2 Unid<br>2 Unid<br>2 Unid<br>2 C<br>2 C<br>2 C<br>2 C<br>2 C<br>2 C<br>2 C<br>2 C                                                                                                    | apturar Reto<br>ade Ad<br>01 15R<br>33 15R<br>33 15R<br>40 15R<br>42 15R<br>42 15R<br>66 15R                                                                                                    | mar Excluir<br>tao/<br>lizador Titulo of<br>3.0001 Apoio i<br>das Ins<br>3.0023 Apoio i<br>3.0031 Apoio i<br>3.0025 Apoio i<br>3.0026 Apoio i<br>3.0043 Apoio i<br>3.0043 Apoio i<br>3.0045 Apoio i<br>3.0045 Apoio i<br>3.0045 Apoio i<br>3.0045 Apoio i    | Restaurar Copiar<br>da Ação/Nome do Pro<br>à Consolidação, Reest<br>stituições Federais de<br>à Consolidação, Reest<br>stituições Federais de<br>à Consolidação, Reest<br>stituições Federais de<br>à Consolidação, Reest<br>stituições Federais de<br>à Consolidação, Reest<br>stituições Federais de<br>à Consolidação, Reest<br>stituições Federais de<br>à Consolidação, Reest<br>stituições Federais de<br>à Consolidação, Reest<br>stituições Federais de<br>à Consolidação, Reest<br>stituições Federais de | Exportar<br>Listar lo<br>jeto<br>ruturação e Modernizaçã<br>Ensino Superior<br>ruturação e Modernizaçã<br>Ensino Superior<br>ruturação e Modernizaçã<br>Ensino Superior<br>ruturação e Modernizaçã<br>Ensino Superior<br>ruturação e Modernizaçã<br>Ensino Superior<br>ruturação e Modernizaçã<br>Ensino Superior<br>ruturação e Modernizaçã<br>Ensino Superior<br>ruturação e Modernizaçã<br>Ensino Superior | calizadores::     Com/sem       Descrição do<br>Localizador       0.     Nacional       0.     No Estado do C       0.     No Estado de M       0.     No Estado da P       0.     No Estado da P       0.     No Estado do R       0.     No Estado do R       0.     No Estado do R       0.     No Estado do R       0.     No Estado do R       0.     No Estado do R       0.     No Estado do R       0.     No Estado do Sul       0.     No Estado do Sul       0.     No Estado do Sul       0.     No Estado do Sul | Projeto v origem PLOA<br>PLOA PLOA<br>PLOA PLOA<br>PLOA PLOA<br>PLOA PLOA<br>PLOA<br>PLOA<br>PLOA PLOA                                                                                                    | Exibir: Localizadores e projetos<br>Custo Giobal \$  1.080.000.000  63.486.498  141.500.00  17.744.823  86.396.619  17.015.470  26.834.200  203.871.269                 |       |

Clicando-se em qualquer campo relacionado ao localizador - "Unidade Orçamentária", "Ação/Localizador", "Título da Ação/Nome do Projeto", "Descrição do Localizador", "Origem" -, será aberta a tela com os dados do localizador para cadastramento do projeto de investimento.

| Voltar Salvar Cancel                                                                                                    | ar                                                                                                    |
|----------------------------------------------------------------------------------------------------|----------------------------------------------------------------------------------------------------|
|                                                                                                    |                                                                                                    |
| Funcional-programátic<br>Unidade Orçamentár<br>Program<br>Açã<br>Localizad<br>Orige<br>Custo Global (R<br>Execução(1<br>Momento do Localizado | <ul> <li>i0.24204.19.572.2306.12P1.3606</li> <li>24204 - Comissão Nacional de Energia Nuclear</li> <li>24204 - Comissão Nacional de Energia Nuclear</li> <li>24204 - Comissão Nacional de Energia Nuclear</li> <li>2506 - Política Nuclear</li> <li>12P1 - Implantação do Reator Multipropósito Brasileiro</li> <li>3606 - No Município de Iperó - SP</li> <li>PLOA</li> <li>2.625.000.000</li> <li>Empenhado: 0 Pago Total: 0</li> <li>Formando: 0 Pago Total: 0</li> <li>Implantação do SIAFI do dia anterior (D-1)</li> </ul> |
| Projetos de Investimento                                                                                                    | Nenhum projeto de investimento cadastrado                                                                                                    |
| Projetos de Investimento<br>Adicionar                                                                                                    |                                                                                                    |
| Nome Nome                                                                                                    | Custo Global                                                                                                    |
| Implantação do Reator Multiproposit      Identificação do Projeto                                                                             | 2.625.000.000                                                                                                    |
| Nome: Im<br>Este<br>Investimento em Andamento?                                                                                                | olantação do Reator Multipropósito Brasileiro.<br>projeto foi financiado por outra programação anteriormente? O Não 💿 Sim Adiconar<br>o                                                                                                    |
| Execução<br>%i de Execução Física (2) :<br>Vaior Empenhado (OFSS):<br>(2) (<br>(2) (                                                          | 0 💽 Valor Pago Total <sup>(3)</sup> : 0 💿<br>Execução sujeta a variação cambial diária<br>Ionisiderar no percentual de execução faica a execução de todas as fontes de financiamento do projeto de investimento<br>Valor Pago Total (OFSS) = Pago + RAP Pago                                                                                                    |
| Implementação<br>Custo Total OFSS:<br>Data de Inicio: 92<br>Situação Atual:<br>Pr                                                             | 2.625.000.000 Custo Global: 2.625.000.000 01/2012 Data de Término: 29/12/2030                                                                                                    |

#### 2.2.1 Campo "Identificação do Projeto"

#### "Nome" do Projeto de Investimento

Na tela de cadastro do projeto de investimento, consta o Campo "Nome do projeto de investimento" com número de caracteres igual ao do título de ação.

Caso o usuário indique existir apenas um projeto de investimento no localizador, esse campo receberá automaticamente o mesmo nome que o título da ação.

Caso haja mais de um projeto de investimento, o usuário poderá indicar livremente o nome do projeto.

#### "Investimento em Andamento? (Sim/Não)"

A classificação "Investimento em Andamento? (Sim/Não)" é baseada nos parâmetros previstos no PLDO ou na LDO. Esses valores serão carregados da base do SIOP, como os valores de Custo Global (cadastro de ações orçamentárias) e Execução Financeira (SIAFI).

De posse dos valores escolhidos pelo usuário, o sistema compara os dados obtidos com aqueles parametrizados e classifica as ações como "Em andamento? – Sim/Não".

Exemplo: Ação "ABCD"

<u>Dados SIOP</u> - Custo Global: R\$ 80.000.000,00; Execução Financeira (Valor Pago): R\$ 15.000.000,00; e % de Execução Física: 30%.

Parâmetros do PLDO 2026: execução financeira maior que 20% do custo total; ou igual ou superior a R\$ 10.000.000,00, desde que tenha sido iniciada a execução física.

O sistema fará os seguintes testes:

- 1. primeiro critério: percentual de execução financeira ultrapassa 20% do custo total? O percentual do exemplo é de 18,75% (15.000.000 / 80.000.000). Não atende.
- 2. segundo critério: execução financeira igual ou superior a R\$ 10.000.000,00 e com execução física iniciada? Atende.

Como ao menos um dos critérios foi atendido, o sistema marcará esse projeto como "em andamento".

Esse campo será calculado automaticamente pelo sistema para cada projeto e será considerado para aferição do cumprimento da proporção de recursos para investimentos em andamento.

#### 2.2.2 Campo "Execução"

#### "% de Execução Física" do Projeto de Investimento

Devem ser consideradas todas as fontes até 31 de maio 2025, em consonância com o § 1º do art. 20 do <u>PLDO-2026</u>, e ser preenchido somente com números de 0 a 100%.

#### "Valor Empenhado e Valor Pago Total do Projeto de Investimento"

O procedimento padrão do Submódulo obedece, quanto aos valores executados, à seguinte configuração:

- 1. Os dados dos projetos de investimentos são importados do PLOA anterior ao PLOA de referência ou adicionados pelo usuário;
- um projeto de investimento por localizador, não financiado anteriormente por outra programação ⇒ valor "% Execução Física" editável para atualização. "Valor Empenhado (OFSS)" e "Valor Pago Total" já assumirão os valores de execução de 31/05/2025 (campos não editáveis);
- mais de um projeto de investimento por localizador, que correspondam a planos orçamentários do localizador ⇒ campos "% Execução Física", "Valor Empenhado (OFSS)" e "Valor Pago Total" editáveis para preenchimento pelo usuário;
- 4. projeto de investimento que já foi financiado por outra programação ⇒ c a m p o s " % Execução Física", "Valor Empenhado (OFSS)" e "Valor Pago Total", campos editáveis preenchimento efetuado pelo usuário.

Devem ser informados valores executados (OFSS) até 31 de maio 2025, em consonância com o § 1º do art. 20 do <u>PLDO-2026</u>. Caso o usuário tenha indicado apenas um projeto de investimento no localizador e não tiver sido financiado anteriormente por outra programação, os valores Empenhado e Pago Total serão carregados de forma automática, **com os dados de execução de 31/05/2025**.

Quando houver mais de um projeto por localizador, os campos ficam editáveis para cada projeto. Se o projeto foi financiado por outra programação orçamentária, os campos ficam igualmente editáveis. Neste último caso, devem ser consideradas todas as programações.

#### 2.2.3 Campos "Implementação"

#### "Custo Total OFSS" e "Custo Global"

Caso o usuário tenha indicado apenas um projeto de investimento no localizador, será exibido o campo com as informações que constam no cadastro de ações orçamentárias. Eventuais alterações nos campos "Custo Total OFSS" e "Custo Global" devem ser realizadas no cadastro de ações orçamentárias.

Quando for indicado mais de um projeto de investimento, serão exibidos os campos em branco, permitindo que o usuário informe os valores correspondentes ao projeto de investimento cadastrado,

mantidos os valores do localizador constante do cadastro de ações orçamentárias.

O valor do campo "Custo OFSS" não pode ser maior que o valor do campo "Custo Global". O sistema emitirá alerta e impossibilitará, nesse caso, o preenchimento do campo "Custo OFSS". Igualmente, emitirá alerta e impossibilitará o registro de projeção com valor superior ao custo total do projeto.

#### "Data e Início e Data de Término"

Caso o usuário tenha indicado apenas um projeto de investimento no localizador, serão exibidos os campos com as informações que constam do cadastro de ações orçamentárias (início mais cedo e término mais tarde). Eventuais alterações nos campos "Data de Início" e "Data de Término" devem ser realizadas no cadastro de ações orçamentárias.

Quando for indicado mais de um projeto de investimento, serão exibidos os campos em branco, permitindo que o usuário cadastre as datas.

O sistema emitirá alerta e impossibilitará o preenchimento do campo quando a data de término for anterior à data de início ou houver registro de projeção em ano posterior ao registrado no campo "Data de Término".

#### "Situação Atual"

A situação atual dos projetos obedece à nomenclatura do <u>Cadastro Integrado de Projetos de</u> <u>Investimento - Obrasgov.br</u>, conforme a seguir: a - em execução; b – paralisada; c – cancelada; d – concluída; e – inacabada.

#### "Projeções para os três anos seguintes do projeto"

O usuário deverá preencher o valor das projeções para os três próximos exercícios de acordo com o cenário previsto no PLDO-2026. Os valores projetados devem ser consistentes com aqueles previstos no Orçamento de Médio Prazo, em Submódulo específico.

### 2.3 Tramitação das informações

A tramitação é realizada por ação/localizador.

O usuário deve ter permissão para tramitar o localizador do momento Unidade Orçamentária - UO para Órgão Setorial - OS usuários com perfil <u>Tramitador-UO</u> e do momento OS para Órgão Central - MP usuários com perfil <u>Tramitador-OS</u>.

Usuários com perfil Tramitador-OS podem:

- Enviar: do momento OS para o MP;
- Capturar: do momento UO para o OS (a captura é feita mesmo que o preenchimento esteja incompleto no momento UO); e
- Retornar: do momento OS para o UO (perde-se qualquer edição feita no momento OS).

### 2.4 Trava pelo preenchimento inadequado

Há trava impedindo que os órgãos setoriais tramitem os projetos por localizador, enquanto o preenchimento do módulo não estiver adequado (preenchimento por localizador).

O preenchimento é obrigatório para todos os projetos, por localizador, independentemente do valor.